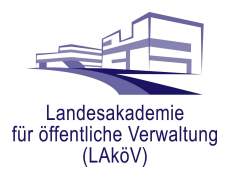

# Anleitung zum Auffinden von Kursen

der Digitalen Lernwelt der Landesverwaltung Brandenburg

In dieser Anleitung geben wir Ihnen Hinweise zum Auffinden von Kursen in der digitalen Lernwelt der Landesverwaltung Brandenburg (Lernplattform unter lernen.brandenburg.de).

### <u>Hinweis:</u>

Vorab müssen Sie sich einmalig auf der Plattform registriert haben (siehe bei Bedarf "Anleitung Selbstregistrierung).

Sollten Sie Fragen oder Anregungen haben, melden Sie sich gern unter

support@lernen.brandenburg.de

# Inhalt

| A) Kurs über die Rubriken auf der Startseite finden     | 2  |
|---------------------------------------------------------|----|
| B) Kurs über die Suchfunktion auf der Startseite finden | 3  |
| C) Kurs über "Meine Kurse" wiederfinden                 | .4 |

| LAND<br>BRANDENBURG                                             | Startseite Meine Kurse                                                                                                    |  |  |  |  |
|-----------------------------------------------------------------|----------------------------------------------------------------------------------------------------|--|--|--|--|
|                                                                 | Hallo, Vorname Nachname! ᡭ                                                                                                    |  |  |  |  |
|                                                                 |                                                                                                    |  |  |  |  |
|                                                                 | Willkommen in der digitalen Lernwelt der Landesverwaltung Brandenburg                                                                                                    |  |  |  |  |
| Eine Übersicht Ihrer Kurse finden Sie im Menüpunkt Meine Kurse. |                                                                                                    |  |  |  |  |
|                                                                 | Sie suchen nach einem Kurs? Neben dem Einstieg über die unten stehenden Rubriken können Sie auch über die Suchfunktion (ganz unten auf der Selte) mit einem Schlagwort nach einem bestimmten Then |  |  |  |  |
|                                                                 | Das EL.DOK E-Learning finden Sie jetzt in der Rubrik "Fachanwendungen der Landesverwaltung BB".                                                                                                   |  |  |  |  |
|                                                                 | Sie haben Fragen oder Probleme? Dann schreiben Sie unserem Supportteam: support@elearning-brandenburg.de                                                                                          |  |  |  |  |
|                                                                 | Facharwendungen der Landesverwaltung BBFigitale Transformation, eGovernment & Kl                                                                                                    |  |  |  |  |
|                                                                 | Ausblick                                                                                                    |  |  |  |  |
|                                                                 | Diese neue Lemplattform wird unterjährig von den Fortbildungsanbietern weiter befüllt.                                                                                                    |  |  |  |  |
|                                                                 | Hier werden sie demnachst auch rügende kubriken tinden:                                                                                                    |  |  |  |  |
|                                                                 | Funrung & Versonalentwicklung Arbeitensationale. Sznolacitan assessment                                                                                                    |  |  |  |  |

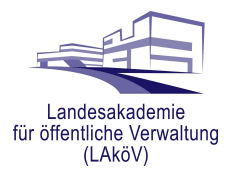

## Auffinden eines Kurses am Beispiel des EL.DOK Grundlagenkurses

## A) Kurs über die Rubriken auf der Startseite finden

Auf der Startseite befinden sich thematisch orientierte Rubriken, in die alle Online-Kurse der LAköV und des IT-Schulungszentrums (ZIT-BB) auf der Plattform nach ihrem inhaltlichen Thema eingeordnet sind. Es wird nicht unterschieden nach dem Anbieter des Kurses.

#### Hinweis:

Suchen Sie den Kursraum für ein Live-Online-Training, zu dem Sie vom Fortbildungsanbieter eingeladen wurden, finden Sie die Bezeichnung der Rubrik zu Ihrem Kurs im Einladungsschreiben.

EL.DOK ist eine Fachanwendung der Landesverwaltung, daher finden Sie das EL.DOK E-Learning unter der Rubrik "Fachanwendungen der Landesverwaltung BB".

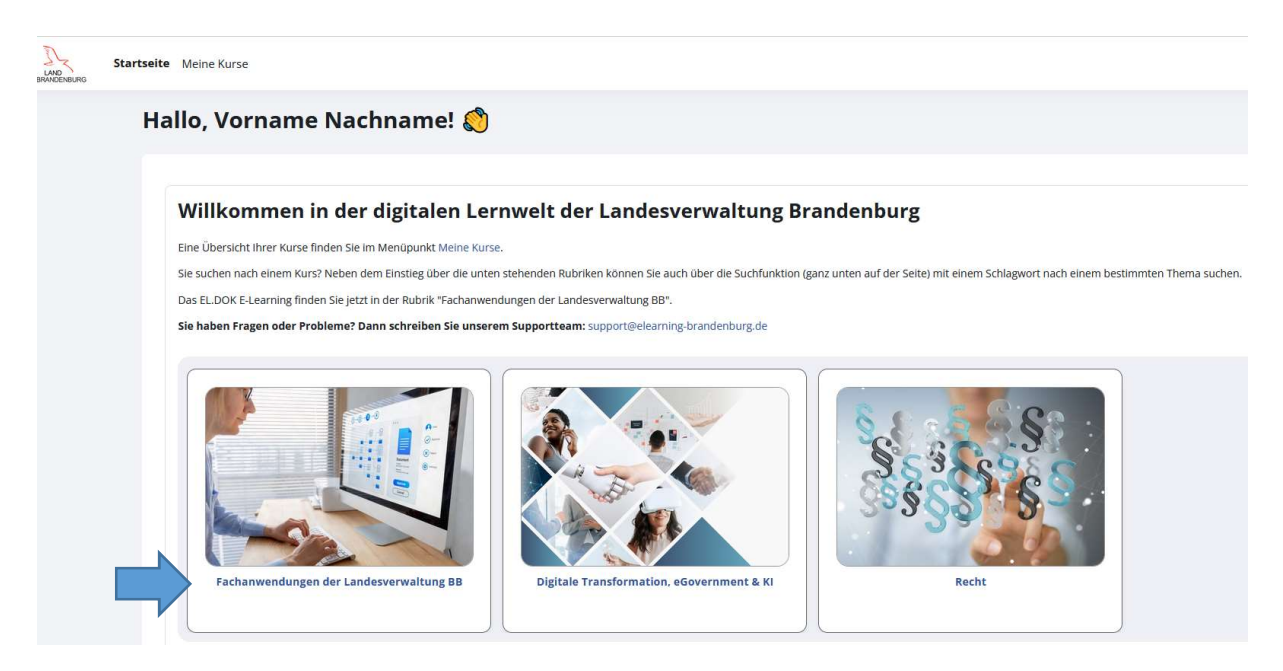

Nach einem Klick auf die Rubrik-Kachel "Fachanwendungen der Landesverwaltung BB" gelangen Sie zur Kursübersicht zu diesem Themengebiet und finden dort auch den EL.DOK Grundlagenkurs.

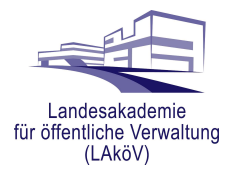

#### B) Kurs über die Suchfunktion auf der Startseite finden

Sie haben auch die Möglichkeit, Kurse über die Suchfunktion (auf der Startseite unten) zu finden:

| Fachanwendungen der Landesverwaltung BE                                                                                                    | Digitale Transformation, eGovernment & Ki | Recht |
|----------------------------------------------------------------------------------------------------|-------------------------------------------|-------|
| Ausblick<br>Diese neue Lemplatform wird unterjährig von den Forn<br>Hier werden Sie demnächst auch folgende Rubriken for<br>– Führung & Personalentwicklung<br>– Kreistmethoden & Projekmanagement<br>– Brögrammelrung<br>– SAP Anwendungen<br>– Mit Sicherheit & Datenschutz<br>– Stig Stillie<br>– Quer- und Neuelinstig in die Verwaltung<br>– Sprachen<br>Seien Sie gespannt auf unsere neuen Angebotel | xildungsanbietern weiter befüllt.         |       |
|                                                                                                    | Kurse suchen Q                            |       |

Geben Sie in das Textfeld ein Schlagwort zum Kurs ein, z.B. EL.DOK, dann erhalten Sie als Ergebnis Ihrer Suche alle Kurse, denen dieses Schlagwort zugeordnet wurde:

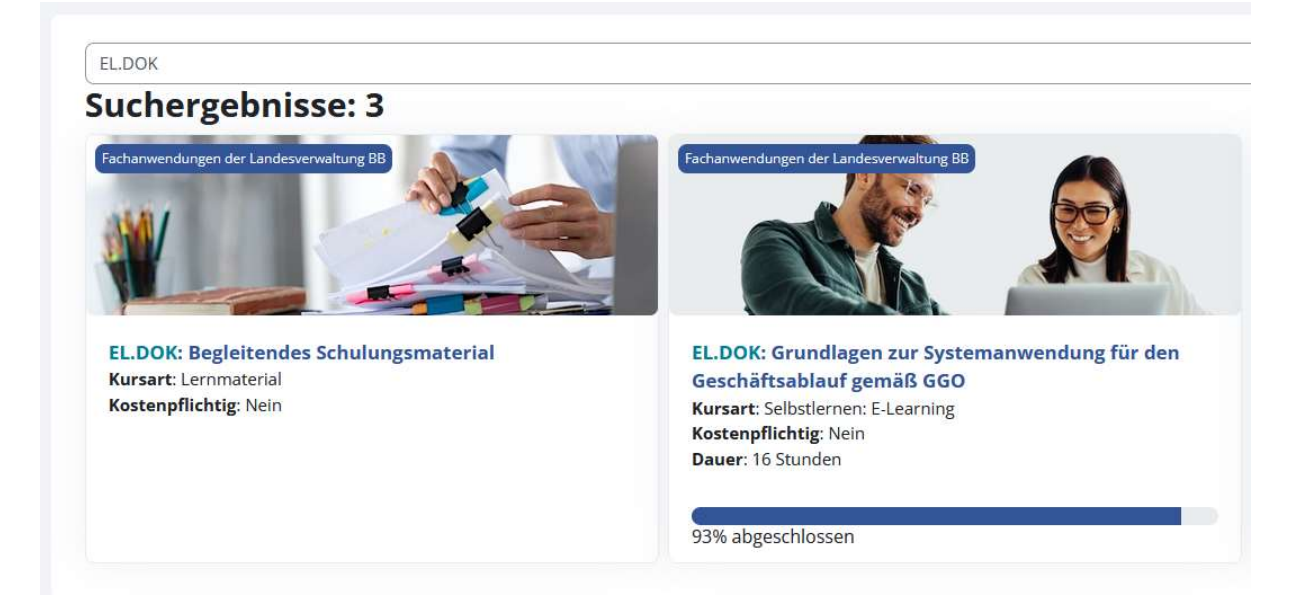

Wählen Sie den gewünschten Kurs aus.

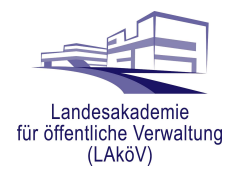

### C) Kurs über "Meine Kurse" wiederfinden

Alle Kurse, für die Sie sich bereits selbst eingeschrieben haben bzw. in die Sie von einem der Anbieter eingeschrieben wurden, finden Sie über die Menüleiste der Website unter "**Meine Kurse**":

Nachdem Sie den Menüpunkt "**Meine Kurse**" ausgewählt haben, erscheint eine Liste der Kurse, für die Sie bereits eingeschrieben sind.

Mit Klick auf das Bild oder den Titel des gewünschten Kurses öffnet sich dieser direkt.

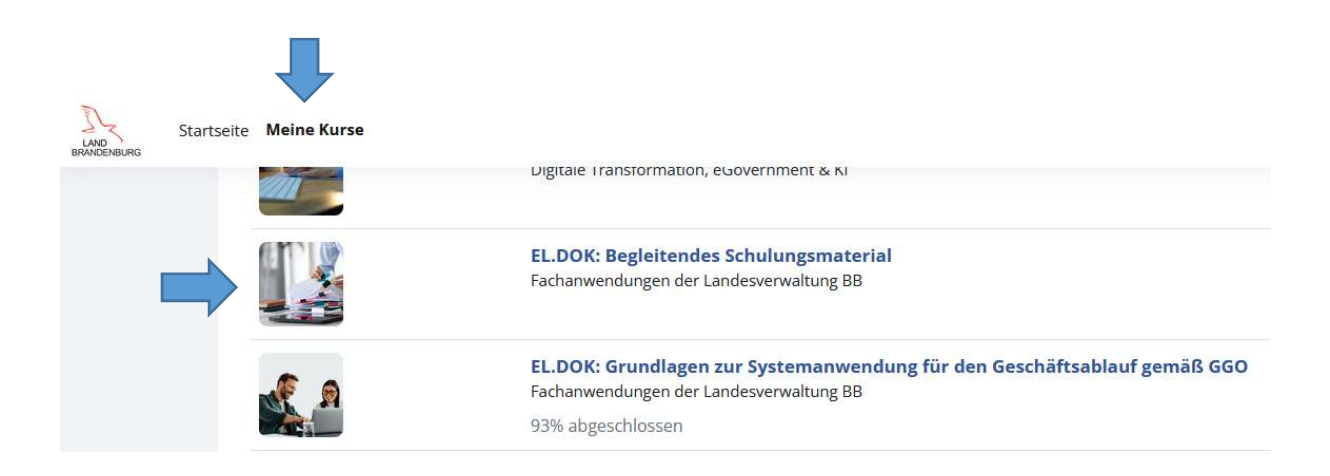